## **Microsoft Excel – Advanced Topics**

**Templates** – With Microsoft Excel, you can create a spreadsheet (or workbook) that can be used as a "form" to be used on periodic tasks. Take, for example, an Invoice. Create the spreadsheet below – don't put any numbers into the sheet other than tax value.

| 🗙 Microsoft Excel - invoice.xlt                                           |  |  |  |
|---------------------------------------------------------------------------|--|--|--|
| Eile Edit View Insert Format Tools Data Window Help                       |  |  |  |
| 🗅 😅 🖬 🎒 🗟 🖤 🐰 🗈 🛍 🚿 🕬 - M - 🍓 🏶 🏿 🐅 🛃 🛍 🖉 🛷 100% - 🥋                      |  |  |  |
| Arial • 10 • B I U ≡ ≡ ≡  \$ %, 10 + 20 = • ▲ •                           |  |  |  |
|                                                                           |  |  |  |
| A B This is the current date; use the Now() function and format as shown. |  |  |  |
| 2                                                                         |  |  |  |
| 3 Items Price                                                             |  |  |  |
| 5 currency with two decimals.                                             |  |  |  |
|                                                                           |  |  |  |
|                                                                           |  |  |  |
| 9<br>SUM(P4:P11)                                                          |  |  |  |
| 10<br>11                                                                  |  |  |  |
| 12 SubTotal \$                                                            |  |  |  |
| Format the Tax value as a percent with one decimal.                       |  |  |  |
|                                                                           |  |  |  |
| 16 TOTAL \$                                                               |  |  |  |
| 17 The Tax formula should be:                                             |  |  |  |
| =B12*C14                                                                  |  |  |  |
| 20                                                                        |  |  |  |
| The Total formula should be:                                              |  |  |  |
| 23 =B14+B12                                                               |  |  |  |
|                                                                           |  |  |  |
|                                                                           |  |  |  |
| Ready NUM NUM                                                             |  |  |  |

\*\*\*NOTE: Don't forget the header - it should say "INVOICE" and be in a large, bold font.\*\*\*

When you're done creating the sheet, you're ready to save it.

- 1. On the File menu, click Save As. Unlike Save, Save As allows you to "translate" your spreadsheet (or workbook) into different formats (most to be read by other programs such as Lotus 1-2-3).
- 2. The Save As window at the right should appear.
- 3. In the *Save as type* field, near the bottom, select "template." The folder in the *Save in* field should change to the <u>Templates</u> folder (which is a sub-folder of the <u>Microsoft Office</u> folder – usually found in the <u>Program Files</u> folder).
- **4.** Enter a *File name* (such as "invoice"), and click the save button.
- 5. Finally, close your template with **File**⇒**Close**.

| New                           | ? 🗙     |
|-------------------------------|---------|
| General Spreadsheet Solutions | Preview |

Now, when you need to use the template, you must open a new workbook with the File $\Rightarrow$ Open menu command, and choose the <u>invoice</u> template from the **New** dialog window.

Paul J. Montenero Clear-Cut Computing Corp. paulj@clearcutcomputing.com www.clearcutcomputing.com

| Save As                                                                                                    | ? ×                       |
|----------------------------------------------------------------------------------------------------|---------------------------|
| Save (n: Templates   Templates  Access  Access  Presentation Designs  Ginders  Presentations  Databases  Publications  Letters & Paxes  Sopradsheet Solutions  Memos  Web Pages  Other Documents  Outlook | Save<br>Cancel<br>Options |
| File game: invoice.xk<br>Save as type: Template (*.xlt)                                                                                                    | -                         |